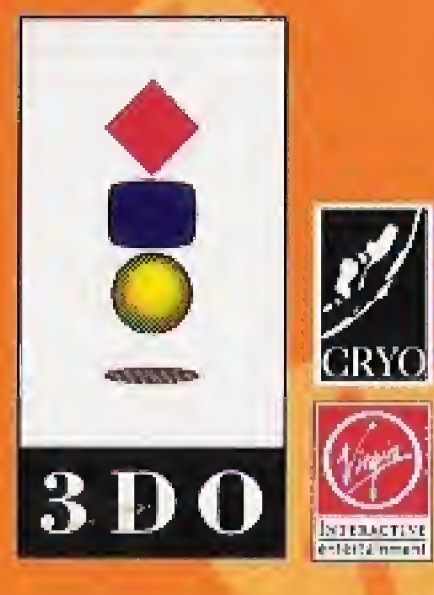

Virgin Interactive Entertainment, Inc. 18061 Fitch Avenue, Irvine, CA 92714 U.S.A. For information on this product's rating, please call 1-800-771-3772. Copyright ©1995 Virgin Interactive Entertainment, Inc. All rights reserved. Lost Eden is a trademark of Virgin Interactive Entertainment, Inc. Virgin is a registered trademark of Virgin Enterprises, Ltd. From Cryo Interactive Entertainment, the Creators of Dune<sup>®</sup> PC CD-ROM. Portions of this package design are ©1993 The 3D0 Company. 3D0, the 3D0 logos and Interactive Multiplayer are trademarks of The 3D0 Company. **Visit the V.I.E. World Wide Web site at** http://www.vie.com

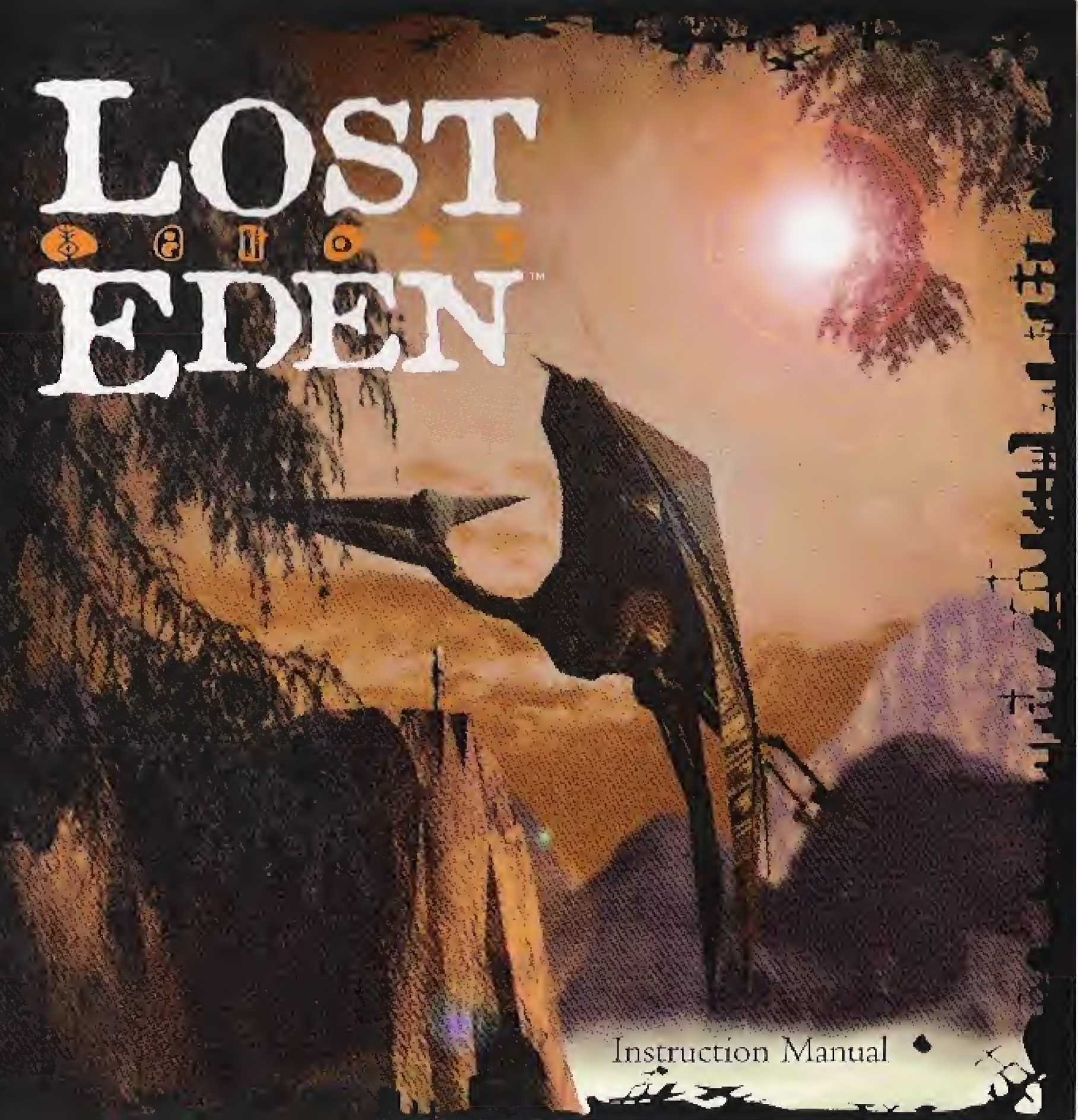

### **EPILEPSY WARNING**

A very small percentage of individuals may experience epileptic seizures when exposed to certain light patterns or flashing lights. Exposure to certain patterns or backgrounds on a television screen or while playing video games may induce an epileptic seizure in these individuals. Certain conditions may induce previously undetected epileptic symptoms even in persons who have no history of prior seizures or epilepsy. If you or anyone in your family has an epileptic condition, consult your physician prior to playing. If you experience any of the following symptoms, while playing a video game - dizziness, altered vision, eye or muscle twitches, loss of awareness, disorientation, any involuntary movement or convulsions - IMME-DIATELY discontinue use and consult your physician before resuming play. Also, please avoid playing this game if you are tired. Rest for 15 minutes an hour while playing this game.

This product has been rated by the Entertainment Software Rating Board. For information about the ESRB Rating, or to comment about the appropriateness of the rating, please contact the ESRB at 1-800-771-3772. Contents INTRO THE HI START INTERI Th ThThThPLAYIN The Ou Mo Bui Wi

TIPS ...

CREDIT

| DUCTION             |  |
|---------------------|--|
| ISTORY OF EDEN      |  |
| ING THE GAME        |  |
| FACING WITH EDEN    |  |
| e Companions Screen |  |
| e Save/Load Screen  |  |
| IG THE GAME         |  |
| e Citadel at Mo     |  |
| tside the Citadel   |  |
| ving in the Valleys |  |
| lding Citadels      |  |
| nning the Game      |  |
|                     |  |
| rs                  |  |

## INTRODUCTION

Ever since 1974, when Dungeons & Dragons was first published, I have been an avid fan of Adventure Games. Originally a fanatical D&D player, I went on to promote role-playing games through Games Workshop and eventually on to design adventures, as co-author of the Fighting Fantasy Gamebooks, designer of the FIST telephone adventures and more recently development of Battlecards. Since the early days, the genre has developed from the original Fantasy Role-Playing games-played on tabletops littered with scraps of paper-to today's multimedia high tech extravaganzas played on state-of-the-art computers. Watching the evolution of Adventure Gaming over the last 20 years has been an exciting experience.

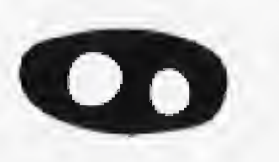

2

Steve Johnson Co-Author Fighting Fantasy Gamebooks

These days, the quest is on for the ultimate Adventure Game: the Interactive Movie. In this respect, Lost Eden is something of a milestone. Cryo's painstaking design and programming work has created nothing short of an Adventure Gaming masterpiece. The action is full-screen. The animation is stunningly realistic. Game control-the Interface-is unobtrusive. And in no other game that I have played, have the game characters been so carefully developed.

The result is an Adventure Game with a unique feel. I am full of admiration for Cryo's brilliant creation. I have thoroughly enjoyed being involved with its development. And I'm sure you will also share my enthusiasm when you immerse yourself in the adventure plot. Welcome to a new world. The world of Lost Eden.

## THE HISTORY OF EDEN

For many generations, the peaceful inhabitants of Eden have lived in fear of the tyrant, Moorkus Rex. With his bloodlusting hordes of rampaging Tyrannosaurs, Moorkus Rex has mounted a terrible campaign of destruction against the human and dinosaur races. His ultimate goal is domination of Eden.

YOUR ultimate goal is to prevent his aggression and end his reign of fear forever.

In the game, you are Prince Adam of Mo, heir to the throne of the kingdom of Mashaar. You are ambitious and courageous, anxious to begin shaping the future-shaping not only your own future, but that of Eden. And foremost in your mind, is the need to defeat Moorkus Rex. Your father, King Gregor, is an old man with little fighting spirit left to face the Tyrann leader. His own vision of the future is bleak. He believes that nothing can prevent Moorkus Rex's ultimate victory; and it will simply be a matter of time before the Tyrannosaurs conquer Eden. You respect your father, but you do not share his grim vision of the future. You believe that, with help, you can defeat Moorkus Rex and his army.

The game begins on the day of your Coming of Age. Ever since your mother and your sister were murdered by the Tyrann on the plains of Mashaar, King Gregor has forbidden you to leave the safety of Mo. As you are the last surviving heir to the throne, you must not be exposed to the unnecessary dangers in the world outside. But you long to leave Mo and see the magnificent lands of Eden with your own eyes. You do not share his pessimism and are determined to halt the Tyrann wave of death, before it is too late. You already have a formidable defense to use against them...

types and the peaceful dinosaurs.

Your home-the great citadel of Mo-is an impregnable fortress, which will never be stormed by the Tyrannosaurs. But while your own subjects are safe in Mo, the Tyrann's rampage through the surrounding lands, killing and enslaving your would-be allies: the other races of human-

In your dreams, you have foreseen an end to this destruction. A future free from the tyranny of Moorkus Rex. You have great heroic ambitions-ambitions to unite the humans and dinosaurs as allies against the Tyrannosaurs. And you have a plan-a plan which will persuade the others to rally to your cause. If you can build citadels like your own at Mo, in the valleys where the other human-types live, they will be safe from the Tyrann attacks. With a network of such citadels across the land, there will once more be hope for the future. Convinced of your

noble intentions, others will rally to the cause. With the rest of Eden allied against them, the Tyrann will surely be defeated. There is only one problem...

## The great secret of the citadels has been lost!

Your great grandfather: Priam, known as The Architect, built the Citadel of Mo. This gargantuan fortress defies all known laws of construction. Its very existence is an enigma-a source of wonder to all who behold it. How could The Architect have built such a structure?

But alas, this great secret has been lost in the mists of time. All knowledge of its construction was purged from history by Priam's own son, Vangor, a cruel warlord who sought a treacherous alliance with Moorkus Rex. Vangor, who became known as The Enslaver, had all who had been involved in the citadel's construction put to death to prove his intentions.

Sincerely, you believe The Architect's great secret can be rediscovered. Therefore, your mission has two stages. First, you must rediscover the great secret. You must learn how to construct citadels like the one at Mo. And then you must visit the valleys of Eden. In each valley, you must build a citadel to defend the inhabitants from the Tyrann. You must also persuade these inhabitants to become your allies-to join with you in a campaign of war against Moorkus Rex and his legions of death.

## STARTING THE GAME

- Multiplayer manual.
- light should glow red.

I. Set up the 3DO Interactive Multiplayer\* as described in the

2. Press the "power" switch to turn on the machine. The "Ready"

3. Check that there is a controller plugged into the Control Port on the console. If there is not a controller plugged in, please ensure that you turn the machine off before plugging in the controller.

4. Open the CD tray by pressing the "Open/Close" switch.

5. Insert the Lost Eden CD into the tray (picture side up) and press "Open/Close" to close the tray. The green "Access" light should now start to flash, and the 3D0 logo should appear on-screen, shortly followed by the Lost Eden, Virgin and Cyro logos.

## **INTERFACING WITH EDEN** THE MAIN SCREEN

The Main Screen of the game has different elements: Valley Map (Not in Citadel) Location Current Companions Cursor

## THE CURSOR

The game is entirely cursor-driven. In the center of the screen, the cursor usually takes the form of a tumbling cube. Use the direction pad on the controller to move it around the screen. If there is something to be seen or picked up, the tumbling will stop and a symbol will appear on the cube. If you press the A button on your controller, you will select the appropriate function.

### THE CURSOR HAS VARIOUS FUNCTIONS: Movement

When you move the cursor to one of the four edges of the Main Screen, or to a doorway or entrance, it will change to a rolling cube and an arrow will appear on its surface. This means you can go this way. Press the A button on your controller to move in this direction.

Seeing Objects If you move the cursor around the Main Screen, it may begin to ZOOM in and out. An eye will appear on its surface. This tells you there is an object there—or at least something to be seen. Press the A button on your controller to zoom in closer.

Picking Up Objects When you move the cursor over an object, a hand may appear on its face to indicate that you can PICK UP that object. Press the A button on your controller to pick it up. The cursor will be replaced by the object. Usually, you will want to move it to your inventory (bottom of screen), for use later. Move the cursor to your inventory line, and press the A button on your controller again to drop it off there. Sometimes, you will want to give it to someone or use it on something. Again, position the cursor over the recipient or object, and press the A button on your controller.

Interacting with Companions If you move the cursor onto the top center area showing the members of your party, it will change to a hand. Press the A button on your controller. This will bring up the Companions Screen. It is here that you may talk to other members of the party and give them objects. This is described in more detail below.

9

## THE COMPANIONS SCREEN

As the adventure unfolds, characters will join and leave your travelling party. Mini-portraits, along the top center of the Main Screen, will show who is with you at any particular time. If you move the cursor up to these mini-portraits, it will change to a hand. By pressing the A button on your controller, you will jump to a full-size screen where all your current companions are illustrated. (You may also press the A button or the B button on your controller anywhere around the center of the Main Screen to get to this Companions Screen.) You may have to scroll right or left to reach all the current companions. By pressing the A button on your controller on any one companion, he or she will speak to you. Chat with your companions if you get stuck wondering what to do next. On this Companions Screen, you may also give things to your companions. If you're not sure what something does, try giving it to someone else. If they know what it is, they will tell you.

Return to the Main Screen by either pressing the A button on the controller on the mini-portraits in the top center of the screen or by pressing the B button on the controller anywhere on the screen.

Clicking on Adam -Save/Load Screen Adam always stands in the center of the Companions Screen. If you press the A button on your controller on him, you will reach the Save/Load Screen where you can save games, load games and alter options. When you have finished here, use the direction pad to the RETURN box on the screen and press the A button on your controller to get back to the game. Further details of this screen are given below.

By pressing the A button on your controller on Adam in the Companions Screen, the Save/Load Screen appears: To Save a Game Press the A button on your controller on the 'Save Game I (2, etc.)' text to save the game at its current state. Your saved game will be named automatically, based on your location and the number of times you have previously saved in that location. Press the A button on your controller on the RETURN box to return to the game.

## THE SAVE/LOAD SCREEN

### To Load a Game

Press the A button on your controller on the 'Load Game I (2, etc.)' text to load a previously saved game. Then press the A button on your controller on the RETURN box to return to the previous screen.

## To Alter Sound Levels

Press the A button on your controller and hold on the faders (sliding switches). Drag them up or down to alter the Music & Speech volume. If you are playing Lost Eden on a Stereo TV, you can adjust the levels of the right and left speakers, as well as the general volume levels. Press the A button on your controller on the RETURN box to return to the previous screen.

## To Replay Speech

If you missed what someone said and would like it replayed, use the TAPE section along the bottom of the screen. This works like a tape player, with Rewind and Play functions. Press the A button on your controller on the RETURN box to return to the previous screen. The last 32 comments are stored. You can turn subtitles on or off by pressing the A button on your controller on a language.

## PLAYING THE GAME

After an introduction from Eloi the Messenger, the game begins. YOU are Prince Adam. It is the day of your Coming of Age. But it is not a day for celebration. Your father is about to learn of the latest strike by the Tyrann. He has summoned you to the throne room. As you share the terrible news with him, your determination grows. You must find a way to defeat Moorkus Rex!

The Citadel of Mo The adventure begins in the Entrance Hall of the magnificent Citadel of Mo. You will need to find a way down to the inner sanctum of the citadel, where your father awaits you. Explore the citadel and meet its inhabitants: Eloi the Messenger, Jabber the Executioner, Thugg the King's loyal sergeant-at-arms and Monk, your father's wise Chancellor. Your first mission must be to rediscover the great secret of citadel construction. Has your great grandfather's secret been lost forever? Or can you solve the mystery and learn how new citadels can be constructed to defend the other races against Tyrann attacks?

Outside the Citadel If you discover the secret of the citadels, you can leave Mo. Find your way back up to the Entrance Hall and leave through the main entrance

gate. Once outside, you will want to travel through the valleys of Eden, sharing this secret with your allies and initiating the construction of your defenses against the Tyrann. Leave the citadel by pressing the A button on your controller anywhere in the sky. The cursor changes to a chevron for long-distance travel. You will meet many strange creatures and mysterious races of human-types. You must win them over and persuade them to rally to your cause. Many will join you on your journey. You will also discover many enchanted relics and deadly weapons, which you can use against the Tyrann.

### Moving in the Valleys

When Eloi takes you to the first valley (Chaamar), you will be shown a view of the entire valley (Aerial View). The instructions for movement described below apply to all valleys.

As you move the cursor around the Aerial View of the valley, it will ZOOM. Notice the small Plan Map in the top right of the screen. You and your travelling party will be seen as a green square. If you press the A button on your controller when the cursor is somewhere in the view area, you will be transported to that part of the map where you will see the new view from that region. Once actually in the valley, you move around by pressing the A button on your controller having moved the

cursor with the direction pad in North, South, East or West direction (the edges of the Main Screen). You will move one step in the direction chosen. See how the small green square on the Plan Map moves with you. You can return to the Aerial View by either pressing the A button on your controller on the small map in the top right or you can use normal movement to move off the bottom of the Plan Map. From the Aerial View, you can zoom directly to any region of the valley by moving the cursor and pressing the A button on your controller.

Leaving a Valley To leave a valley, get back to the Aerial View (press the A button on your controller on the Plan Map) and press the A button anywhere in the SKY beyond the valley (top part of screen). Eloi will ask you where you want to go, and will follow your instructions according to where you have moved the cursor and pressed the A button.

## **Building Citadels**

Before you can build any citadels, you will have to discover The Architect's Secret within Mo itself. Once you know this, you will realize that you need help to build citadels. Help can be bought. But you must discover how and from whom.

### Protecting Your Citadels

While your citadels are under construction, you must beware. The Tyrann will try to destroy your citadels before they are finished. And often citadels will come under attack while you are in a different valley! You must be prepared to drive the Tyrann off if they attack. You will need to fortify your citadels to make them safe. You must learn from the people and creatures you come across on your travels, how to drive off the Tyrann and fortify your citadels...

## TIPS

Winning the Game If you fare well on your quest, you will face Moorkus Rex himself. There is only one way to defeat him. You will have to discover this, too. You can bypass sequences of speech or animation by pressing the A button on your controller while they are playing.

## Tau's Shell

If you have already been given Tau's shell, you can use it for advice when you get really stuck. To use the shell, simply go to the Companions Screen, then pick up the Shell and, using the direction pad to move the cursor, click it on Adam by pressing the A button on your controller.

If You Have To Leave A Game While in a valley, the dinosaurs are not necessarily safe from a Tyrann attack. Because this is a real-time adventure and you have to leave the game, go to the Options Screen and save the game. When you return, you should re-load the game as described in the section "To Load A Game".

Good luck. The future of Eden is in your hands.

## CUSTOMER SERVICE/TECHNICAL SUPPORT HELP!

## Product Support

Thank you for purchasing this Virgin Interactive Entertainment product. To get the most out of your game, take advantage of the following product support:

Virgin Interactive Entertainment's Automated Support System

Virgin has continued to improve upon its Automated Support System, available 24 hours a day, 7 days a week. Customer service information and answers to common technical problems are available on this system. Simply dial (714) 833-1999 for assistance at any time. A touch-tone phone is required outside of normal business hours. Many solutions can be obtained in less than four minutes with no waiting necessary.

## **Technical Support**

If you need assistance, our technical support team is available to help you. If the answer is not available in our Automated Support System, live technical support representatives are available Monday through Friday from 8 a.m. to 5 p.m. Pacific time at (714) 833-1999.

FOR LOCAL CUSTOMERS: Please do not attempt walk-in technical support services as we're not equipped (or staffed) to provide such services. In fact, we need you at your machine to help! FAX Support If you have access to a FAX machine, many technical support documents and hint sheets are available for FAXback through our Automated Support System.

You can also FAX requests for technical support to (714) 833-2001. Please include a complete description of the problem you are having as well as a phone number in case we need to contact you for further information.

**On-line** Support For computer users who also own a modem and telecommunications software, Virgin has its own eight line support BBS.

Virgin BBS The Virgin BBS provides the latest news and information about our products as well as file patches, demos, technical support and hint sheets.

To access our BBS, set your telecommunications settings up to 14,400 baud and no parity, 8 data bits, and I stop bit. Then, using your

telecommunications software, dial (714) 833-3305. We have eight lines available to answer your calls. While there is no charge for the use of our BBS, long-distance phone call charges may apply to some callers. Our BBS is available 24 hours a day.

### Internet Web Site

Virgin's World Wide Web site can be found at: http://www.vie.com.

### Order Line

The latest Virgin products can be ordered over the phone using your credit card! The toll-free number is (800) 874-4607. This toll-free number is for orders only. If you are unable to call 800 numbers, you can also reach our Order Line by calling (619) 693-1200. The order line FAX number is (619) 530-2225. The International phone order line number is (619) 490-9234.

Please note that the Virgin Order Line and Retail Center is not equipped to handle your technical support requests or inquiries. It is a separate, independent facility that is located in another county from the Virgin Interactive Entertainment headquarters. Calling the order line will not expedite your problem handling, and may result in even further delays.

### Hint Information

There are many ways to receive hints for Virgin games. Hint Books are available for most major games, and can be found at many software stores or ordered from our direct order line at (800) 874-4607. See above for more details.

Virgin also has two automated hint lines, available 24 hours a day. You must have a touch-tone phone, and be at least 18 years old or have parental or guardian permission before calling. Please be advised that not all Virgin products/titles are supported on the hint lines. In the USA, please call (900) 288-4744. The cost is only \$.75 cents per minute.

We also have a hint line available for our Canadian customers. The cost is only \$1.25/Canadian per minute. The Canada Hint Line is available at (900) 451-4422. If at any time you have a problem with either hint line, please call (800) 548-4468. If not answered by a live person, you will be allowed to leave a voice mail message. Follow the directions given.

While free hint sheets are not available for all games, many can be requested through our Automated Support System. If you have a FAX machine, these hint sheets can be FAXed back to you instantly. Hints are available only on the automated system. Please do not ask our technical support specialists for hints, as they will be unable to provide them. Just call our Customer Service number at (714) 833-1999, select the option for an "Automated Session," and then select the "Game Hints" option.

You can also mail a request for free hints to Virgin Interactive Entertainment, 18061 Fitch Ave., Irvine, CA 92714, re: Hint Request. We will address such requests and send hint information if available. These free hints do not include all the information found in our Clue Books, or through our 900 Hint Lines, if applicable.

### Defective Disc Replacement

If you have a defective disc, we will replace it without charge within 90 days of purchase. Simply mail in the defective disc(s) with a copy of your receipt in a regular envelope with a letter explaining the problem(s) you encountered, a return address, and your system configuration. Please remember to include your phone number in all correspondence in case we must contact you.

If you do not have the receipt or if 90 days have passed, please enclose a check or money order for \$10.00 made payable to Virgin Interactive Entertainment. Sorry, we do not accept cash or credit cards. Please do

not mail your entire game box. If you require a refund for a product, you must return the product to the original place of purchase under any refund and/or exchange policy the store has.

Please return the discs to:

Virgin Interactive Entertainment 18061 Fitch Ave. Irvine, CA 92714

Virgin highly recommends calling technical support before sending your disc back for replacement. Your problem can often be fixed right over the phone.

Manual Replacements

To obtain replacement manuals, send proof of purchase (a copy of your receipt, a copy of the back of the box, or the UPC code) with a check or money order for \$10.00 made payable to Virgin Interactive Entertainment. Please mail these items to the the above address.

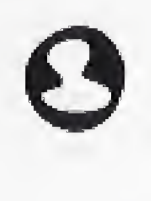

## Virgin Interactive Entertainment

Vice President of Product Development Eric Lux

Producers Stacy Allyn Hendrickson (USA) Diarmid Clarke (UK)

Associate Producer Harvard Bonin

Assistant Producer Ken Rosman

QA Manager David Maxey

QA Administrative & Planning Analyst Chris McFarland

QA Group Head Stacey Mendoza

QA Team Gordon Madison (Lead Analyst) David E. Johnson Victor Rodriguez Paul Shoener Robert Dearborn Mitch Feldman

## Notes:

24

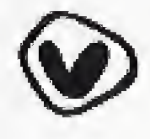

### LICENSE AGREEMENT

This is a license agreement between you (either an individual or an entity), the end user, and Virgin Interactive Entertainment, Inc.

### VIRGIN PRODUCT LICENSE

1. GRANT OF LICENSE. This Virgin License Agreement ("License") permits you to use one copy of the specified version of the Virgin software/cartridge product identified above ("Product") on any single computer or game platform.

2. COPYRIGHT. The Product is owned by Virgin or its suppliers and is protected by the United States copyright laws and international treaty provisions. Virgin retains all rights not expressly granted. Therefore, you must treat the Product like any other copyrighted material (e.g. a book or musical recording) except that you may either (a) make one copy of the Product (if the Product is software) solely for backup or archival purposes, or (b) transfer the Product to a single hard disk provided you keep the original solely for backup or archival purposes. You may not copy the written materials accompanying the Product.

3. OTHER RESTRICTIONS. This Virgin License Agreement is your proof of license to exercise the rights granted herein and must be retained by you. You may not loan, sell, rent, lease, give, sub license or otherwise transfer the Product (or any copy). Notwithstanding the foregoing, in one case you may transfer your rights under this Virgin License Agreement on a permanent basis provided you transfer this License Agreement, the Product, and all accompanying written materials, retain no copies, and the recipient agrees to the terms of this Agreement. You may not modify, adapt, translate, create derivative works, decompile, disassemble, or otherwise reverse engineer or attempt to reverse engineer or derive source code from, all or any portion of the Product or anything incorporated therein or permit or encourage any third party to do so. If the Product is an update, any transfer must include the update and all prior revisions.

### LIMITED WARBANTY

LIMITED WARRANTY. Virgin warrants that the Product will perform substantially in accordance with the accompanying written materials for a period of ninety (90) days from the date of receipt. Any implied warranties on the Product are limited to ninety (90) days. Some states/jurisdictions do not allow limitations on duration of an implied warranty, so the above limitation may not apply to you.

CUSTOMER REMEDIES. Virgin's entire liability and your exclusive remedy shall be, at Virgin's option, either (a) return of the price paid or (b) repair or replacement of the Product that does not meet Virgin's Limited Warranty and that is returned to Virgin with a copy of your receipt. In no event shall Virgin's liafulity with respect to this limited warranty exceed the cost of replacement of the media on which the Product is recorded. This Limited Warranty is void if failure of the Product has resulted from accident, abuse, or misapplication. Any replacement of the Product will be warranted for the remainder of the original warranty period or thirty (30) days, whichever is longer. Neither these remedies nor any product support services offered by Virgin are available for this USA version product outside of the United States of America.

NO OTHER WARRANTIES. Virgin disclaims all other warranties, either express or implied warranties of merchantability and fitness for a particular purpose, with respect to the Product and the accompanying written materials. Virgin does not warrant that the enclosed product or documentation will satisfy the requirements of your computer system or that the enclosed product or documentation are without defect or error or the operation of the enclosed product will be uninterrupted.

NO LIABILITY FOR CONSEQUENTIAL DAMAGES. In no event shall Virgin or its suppliers be liable for any damages whatsoever (including, without limitation, damages for loss of business profits, business interruption, loss of business information, or other pecuniary loss) arising out of the use or inability to use this Virgin product, even if Virgin has been advised of the possibility of such damages. Because some states/jurisdictions do not allow the exclusion or limitation of liability for consequential or incidental damages, the above limitation may not apply to you.

The warranty and remedies set forth herein are exclusive and in lieu of all others, oral or written, express or implied. No Virgin dealer, distributor, agent or employee is authorized to make any modification or addition to this warranty.

Avenue, Irvine, California, 92714. department at (714) 833-1999 prior to returning your product to Virgin. Often, your problem can be solved over the phone.

US GOVERNMENT RESTRICTED RIGHTS. The Product and all accompanying written materials are provided with RESTRICTED RIGHTS. Use, duplication, or disclosure by the Government is subject to restrictions as set forth in Restricted Rights in Technical Data and Computer Software Clause at FAR 52.227-7013(c)(1)(ii) or FAR 52.227-19. Manufacturer is Virgin Interactive Entertainment, Inc. 18061 Fitch

This Agreement is governed by the laws of the State of California. For more information about Virgin's licensing policies, please write: Virgin Interactive Entertainment, Inc., 18061 Fitch Avenue/Irvine, CA 92714. Virgin strongly recommends calling the technical support

THE 3DO COMPANY SHALL NOT BE LIABLE TO THE END USER FOR ANY LOSS OF DATA, LOST PROFITS, COST OF SUBSTITUTE GOODS OR OTHER CONSEQUENTIAL, INCIDENTAL, SPECIAL, PUNITIVE, OR OTHER DAMAGES OF ANY KIND ARISING OUT OF THE USE OF OR INABILITY TO USE THE SOFTWARE.

THE 3DO COMPANY MAKES NO WARRANTIES, EXPRESS, IMPLIED OR STATUTORY, REGARDING THE SOFTWARE, INCLUDING WITHOUT LIMITATION THE IMPLIED WARRANTIES OF MERCHANTABILITY AND FITNESS FOR ANY PARTICULAR PURPOSE, OR ANY EQUIVALENT WARRANTIES UNDER THE LAWS OF ANY JURISDICTION.

DO NOT USE A FRONT OR REAR PROJECTION TELEVISION WITH THIS PRODUCT. YOUR PROJECTION TELEVISION SCREEN MAY BE PERMANENTLY DAMAGED IF STATIONARY SCENES OR PATTERNS ARE PLAYED ON YOUR PROJECTION TELEVISION. SIMILAR DAMAGE MAY OCCUR IF YOU PLACE THIS PROD-UCT ON HOLD OR PAUSE. IF YOU USE YOUR PROJECTION TELEVISION WITH THIS PRODUCT, NEITHER THE 3DO COMPANY NOR VIRGIN WILL BE LIABLE FOR ANY RESULTING DAMAGE. THIS SITUATION IS NOT CAUSED BY A DEFECT IN THIS PRODUCT OR THE 3DO SYSTEM; OTHER FIXED OR REPETITIVE IMAGES MAY CAUSE SIMILAR DAMAGE TO A PROJECTION TELEVISION. PLEASE CONTACT YOUR TV MANUFACTURER FOR FURTHER INFORMATION.

THE EXECUTION OF SOFTWARE WITH THE 3DO SYSTEM INVOLVES THE USE OF PATENT RIGHTS. GRANTED OR APPLIED FOR, IN CERTAIN COUNTRIES. A PURCHASER OF THE 3DO SYSTEM IS LICENSED TO USE SUCH PATENT RIGHTS WITH SOFTWARE LICENSED BY THE 3DO COMPANY, NO LICENSE, IMPLIED OR OTHERWISE, IS GRANTED FOR THE EXECUTION OF OTHER SOFTWARE.

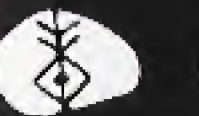

#